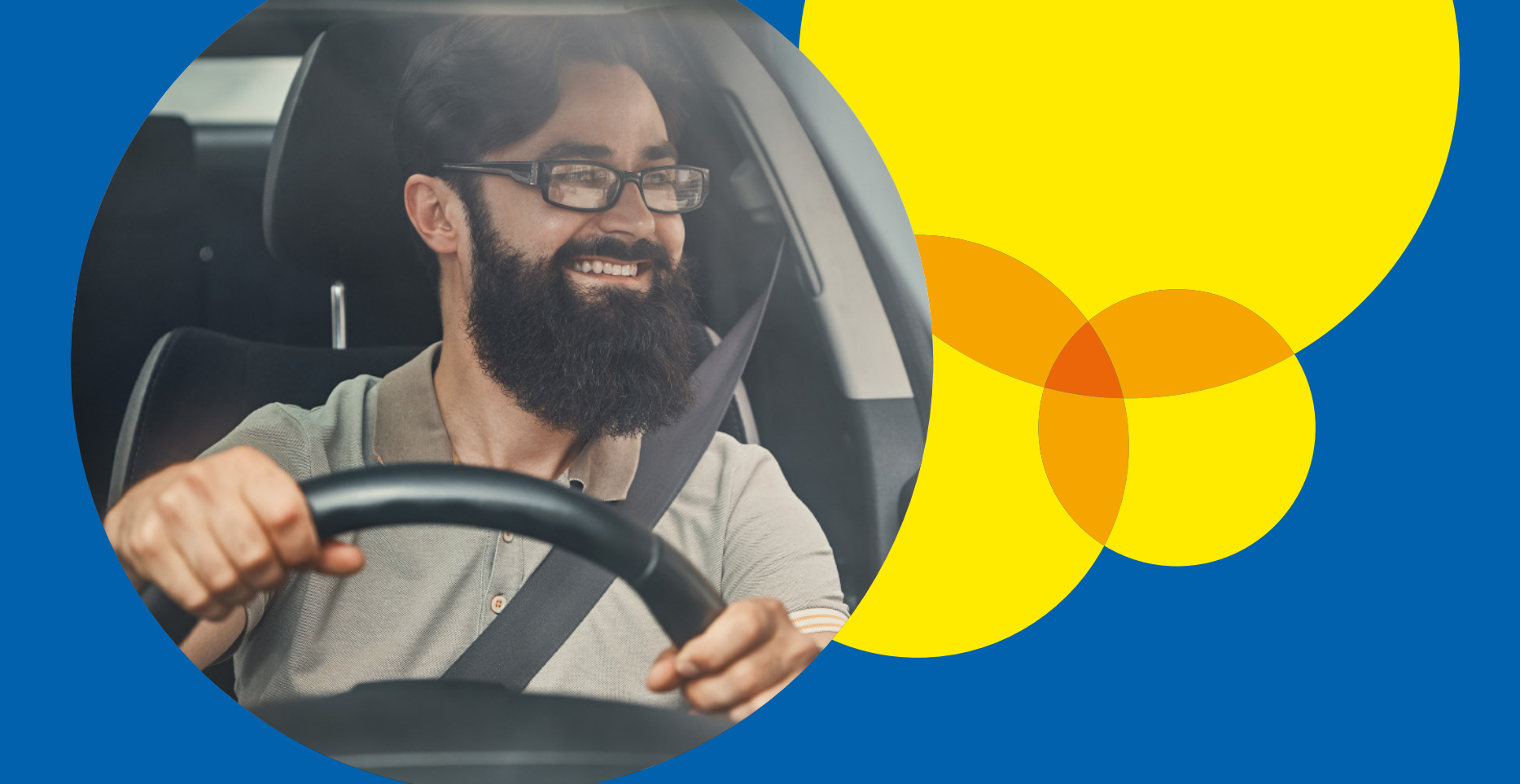

# Como fazer a renovação cadastral de taxista.

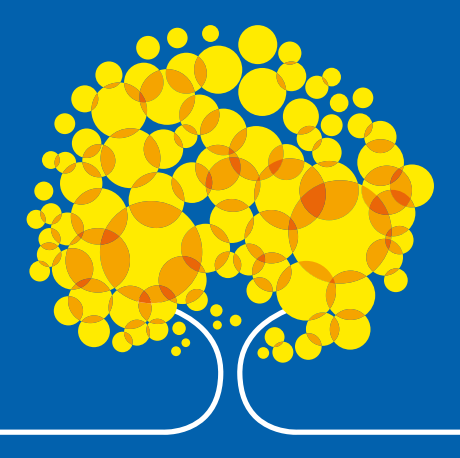

# Apresentação

A renovação cadastral para taxistas agora está mais fácil e rápida. Anteriormente, era feita de forma manual e presencial, mas agora, por meio do portal de serviços da SEMOB, é possível enviar os documentos de maneira online e segura, de qualquer lugar e a qualquer hora.

O principal objetivo do portal é trazer agilidade e comodidade ao processo de renovação cadastral, eliminando a necessidade de deslocamento até a SEMOB. Com isso, os taxistas podem realizar a renovação de forma mais conveniente, sem precisar interromper suas atividades diárias.

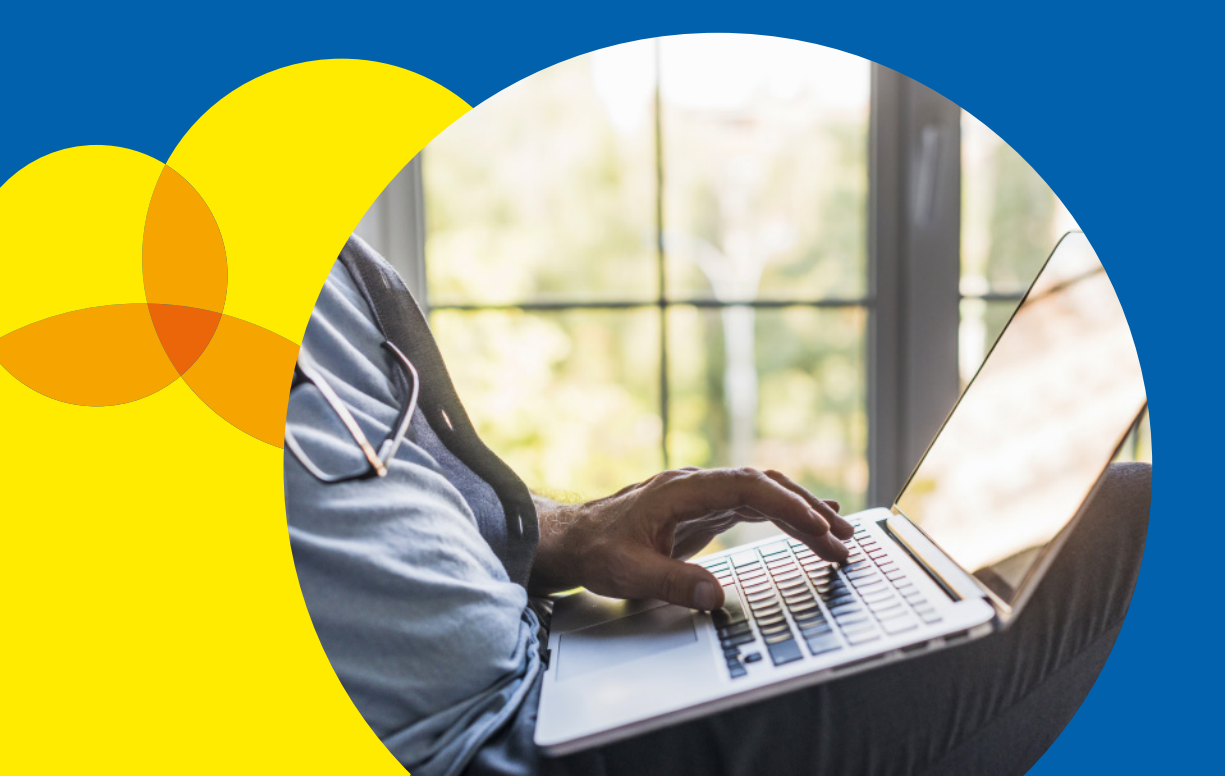

# **Como Acessar a Ferramenta**

Para acessar o portal de serviços da SEMOB é necessário ter uma conta **GOV.BR**.

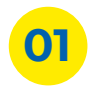

Acesse o endereço: servicos.semob.df.gov.br;

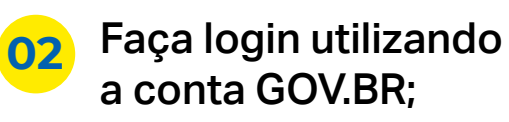

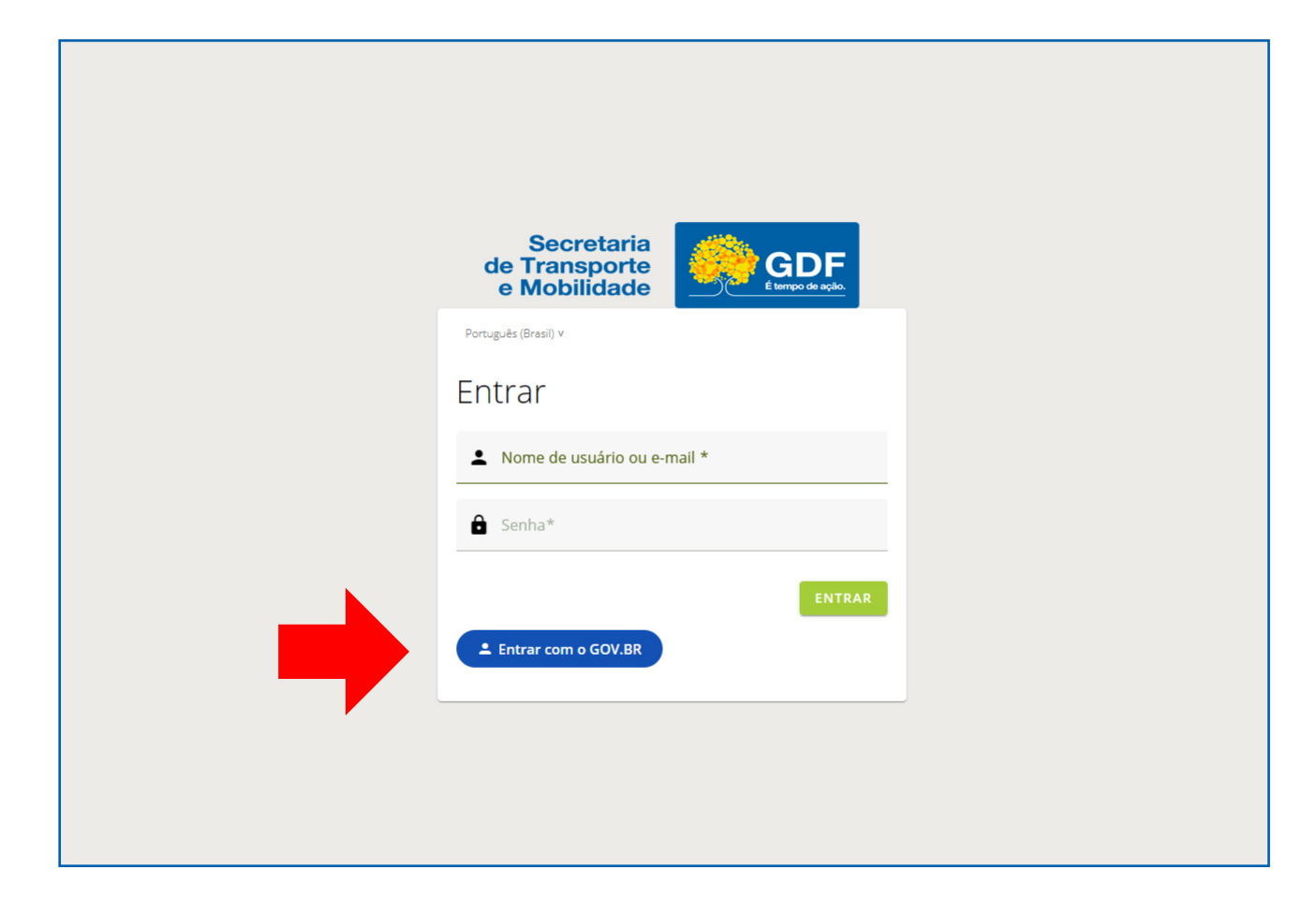

# **Como Acessar a Ferramenta**

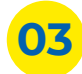

**03** Preencha o login: digite seu CPF e senha;

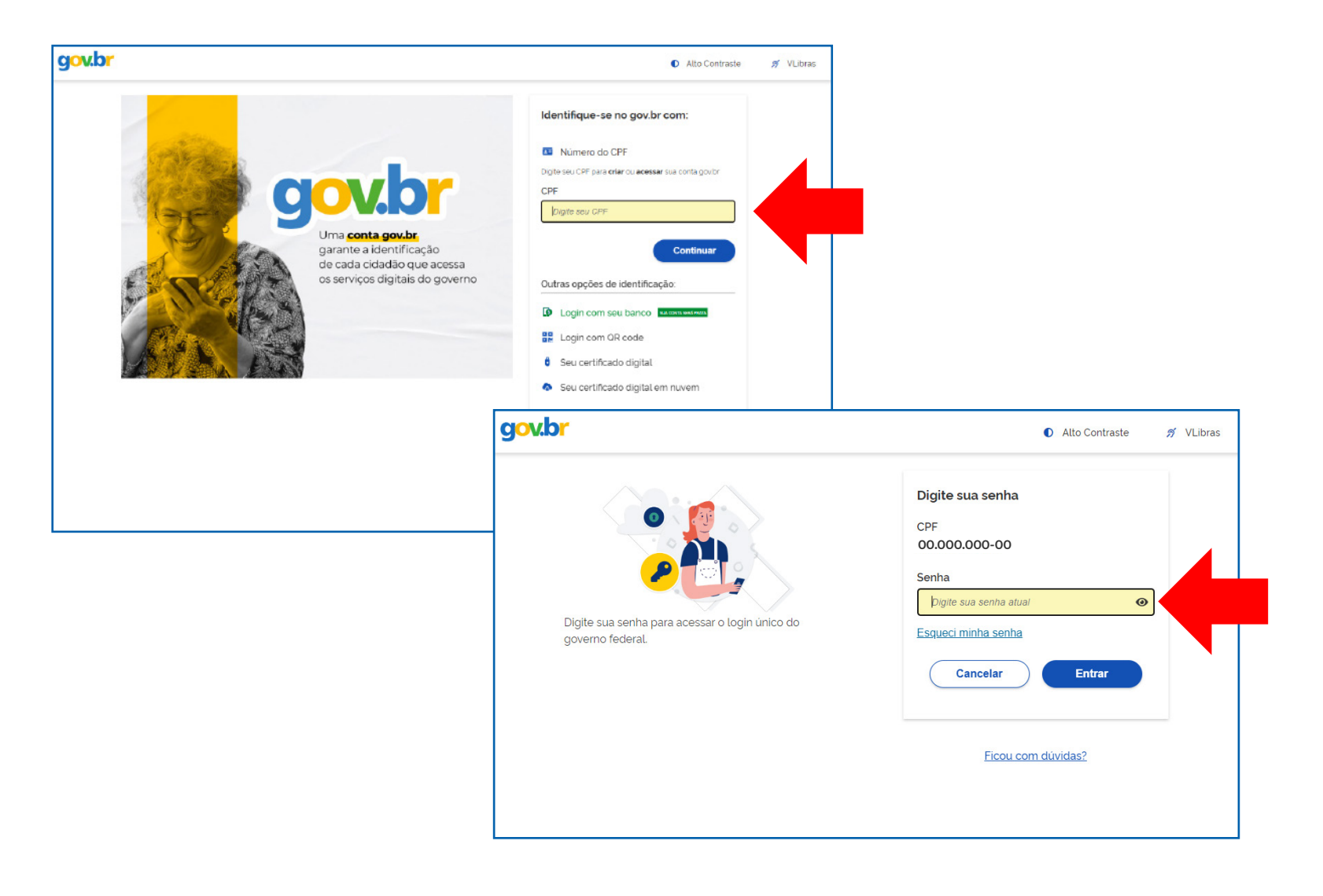

#### **Como Acessar a Ferramenta**

Autorize o uso de seus dados pela SEMOB clicando no botão azul "Autorizar" no canto inferior direito;

| g <mark>ov.br</mark> |                                                                                               | Alto Contraste | ガ VLibras |
|----------------------|-----------------------------------------------------------------------------------------------|----------------|-----------|
|                      | Autorização de uso de dados pessoais                                                          |                |           |
|                      | Serviço: servicos-semob-df-gov-br                                                             |                |           |
|                      | Este serviço precisa utilizar as seguintes informações pessoais do seu cadastro:              |                |           |
|                      | Identidade gov.br                                                                             |                |           |
|                      | Nome e foto                                                                                   |                |           |
|                      | <ul> <li>Endereço de e-mail</li> <li>Dades de vinsulação de emergande servita;</li> </ul>     |                |           |
|                      | Confiabilidades de sua conta                                                                  |                |           |
|                      |                                                                                               |                |           |
|                      | A partir da sua aprovação, a aplicação acima mencionada e a plataforma gov.br utilizarão as   |                |           |
|                      | informações listadas acima, respeitando <u>os termos de uso e a política de privacidade</u> , |                |           |
|                      | Negar Autorizar                                                                               |                |           |
|                      |                                                                                               |                |           |
|                      |                                                                                               |                |           |
|                      |                                                                                               |                |           |
|                      |                                                                                               |                |           |
|                      |                                                                                               |                |           |
|                      |                                                                                               |                |           |

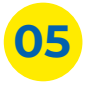

Em "Demais atividades por categoria", localize e clique na aba taxista. Em seguida, clique no botão "Condutores";

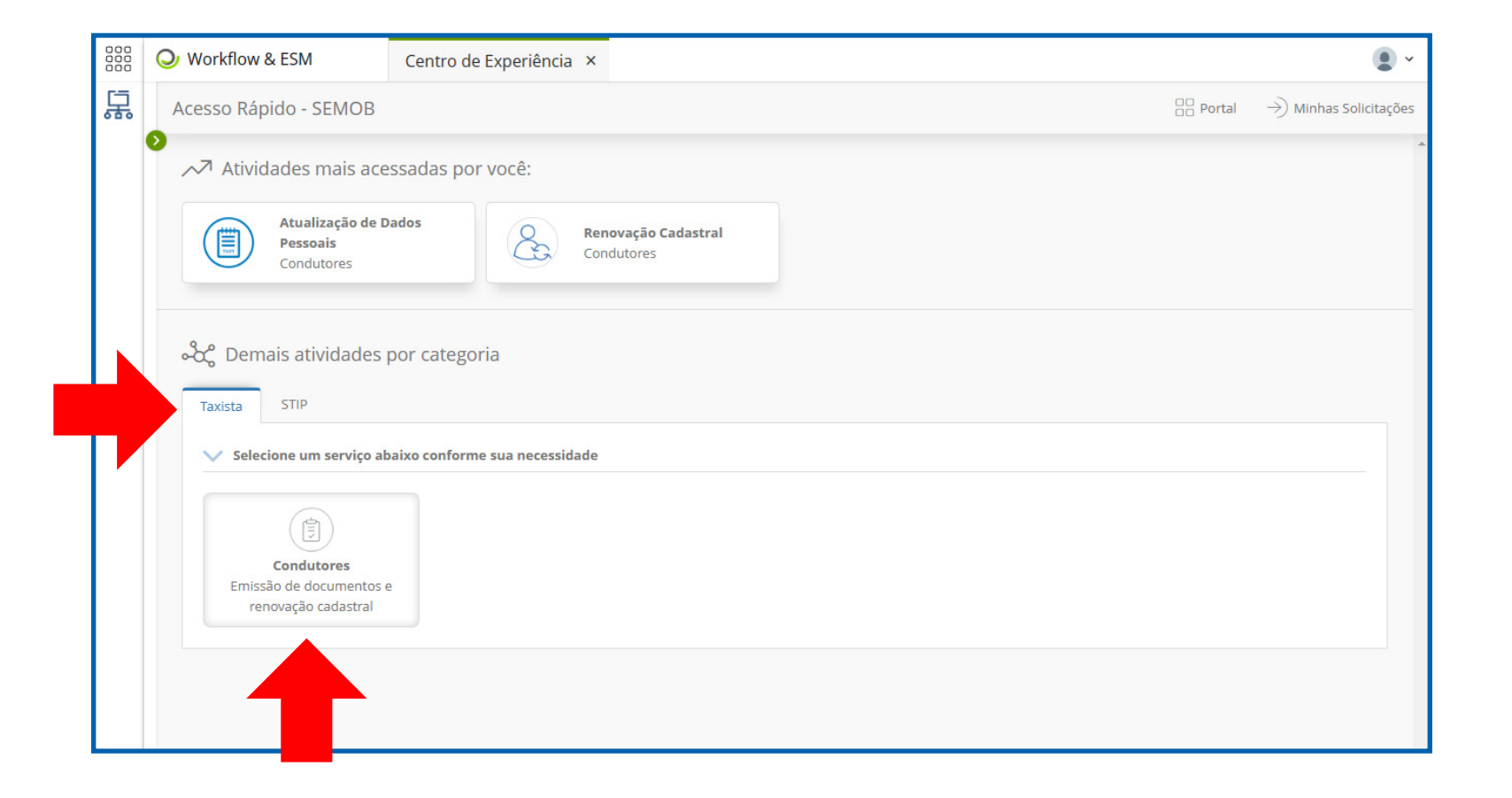

|   | C |
|---|---|
| U | 0 |
|   |   |

Clique no botão "Renovação Cadastral";

|   | O Workflow & ESM                             | Centro de Experiência ×                                                                                                    |          | •                              |
|---|----------------------------------------------|----------------------------------------------------------------------------------------------------|----------|--------------------------------|
| 꿃 | Acesso Rápido - SEMOB                        |                                                                                                    | D Portal | ightarrow Minhas Solicitações  |
|   | → Atividades mais ace                        | ssadas por você:                                                                                                    |          | *                              |
|   | Atualização de D<br>Pessoais<br>Condutores   | Ados Renovação Cadastral<br>Condutores                                                                                                    |          |                                |
|   | C Demais atividades                          | oor categoria                                                                                                    |          |                                |
|   | V Selecione a atividade co                   | rrespondente a sua necessidade                                                                                                    |          | Portal ->) Minhas Solicitações |
|   | Buscar atividades                            |                                                                                                    |          |                                |
|   | Renovação Ca<br>Condutores<br>Realiza a reno | dastral       Emitir documentos       Atualização de Dados         condutores       Condutores       Pessoais         Emissão de extrato de auto       Condutores       Atualização de Dados |          |                                |
|   |                                              |                                                                                                    |          |                                |

Na seção de Renovação Cadastral, as informações cadastrais do taxista são apresentadas. Nas opções editáveis, o usuário pode alterar os dados cadastrados. Após fazer as alterações, o usuário deve clicar no botão "Dados do Veículo" para continuar preenchendo o formulário;

|   | O Workflow & ESM                  | Centro de Experiência ×                                    |                                             |                                     |                    |            |   |                   |                    |   |   |
|---|-----------------------------------|------------------------------------------------------------|---------------------------------------------|-------------------------------------|--------------------|------------|---|-------------------|--------------------|---|---|
| 굶 | Ac                                |                                                            |                                             |                                     |                    |            |   |                   | and the            | × | ٦ |
|   |                                   |                                                            |                                             |                                     |                    |            |   |                   | 7                  |   |   |
|   | Realiza a renovação do seu ca     | idastro junto à Semob                                      |                                             |                                     |                    |            |   |                   |                    |   |   |
|   |                                   | Número da autorização Data do próximo vencir<br>09/02/2024 | mento Atenção<br>Sua autorização está em    | dias, restam <b>366</b> dias para a | próxima renovação. |            |   |                   |                    |   |   |
|   |                                   | DADOS PESSOAIS                                             |                                             |                                     |                    |            |   |                   |                    |   |   |
|   |                                   | Nome *                                                     | Nome social                                 |                                     | CPF/CNPJ *         |            |   | Sexo *            |                    |   |   |
|   |                                   | Arthur Antunes Coimbra                                     | Diego Grossini                              | ko -                                | 741.852.963-0      | 1          |   | MASCULINO         |                    |   |   |
|   | Arthur Antunes Coimbra            | Data de nacimento *                                        | RG *                                        |                                     | Orgão expedidor *  |            |   | UF *              |                    |   |   |
|   | Autorizatário desde<br>13/05/2015 | 03/03/1953                                                 |                                             |                                     | SSP                |            |   | RIO DE JANEIRO    |                    |   |   |
|   | Motoristas Auxiliares             | Telefone                                                   | Celular *                                   |                                     | E-mail *           |            |   |                   |                    |   |   |
|   |                                   | (11) 1111-1111                                             | (33) 3 3333-333                             | 33                                  | zico10@flamer      | sgo.com.br |   |                   |                    |   |   |
|   | Lionel Andrés Mes                 | si<br>FILIAÇÃO                                             |                                             |                                     |                    |            |   |                   |                    | 2 |   |
|   | Antônio Augusto R                 | Nome da mãe *                                              |                                             |                                     | Nome do pai        |            |   |                   |                    |   | l |
|   |                                   | Matilde Ferreira da Costa Silva                            |                                             |                                     | José Antunes C     | Coimbra    |   |                   |                    |   |   |
|   |                                   | HABILITAÇÃO                                                |                                             |                                     |                    |            |   |                   |                    | 9 |   |
|   |                                   | Número de registro *                                       | Categoria                                   |                                     |                    |            |   | Orgão expedidor * |                    |   | l |
|   |                                   | 1.010                                                      | A                                           | B                                   | C                  | D          | E | DENTRAN - DF      |                    |   | 1 |
|   |                                   | UF *                                                       |                                             | Validade *                          |                    |            |   |                   |                    |   |   |
|   |                                   | DISTRITO FEDERAL                                           |                                             | 20/07/2025                          | E                  |            |   |                   |                    |   |   |
|   |                                   | ENDEREÇO                                                   |                                             |                                     |                    |            |   |                   |                    |   |   |
|   |                                   | GE FApós preencher todos os dados clique no bo             | tão ao lado para <b>Entiveges</b> para a pr | oxima tela                          |                    |            |   | Bairro *          | DADOS DO VEÍCULO → |   |   |
|   |                                   |                                                            |                                             |                                     |                    |            |   |                   |                    | • | - |
|   |                                   |                                                            |                                             |                                     |                    |            |   |                   |                    |   |   |
|   |                                   |                                                            |                                             |                                     |                    |            |   |                   |                    |   |   |

Na seção de Dados do Veículo, o usuário pode verificar as informações do veículo cadastrado. Em seguida, deve clicar no botão "Rádio Táxi e Cooperativa";

|   | O Workflow & ESM                                 | Centro de Experiência 🛛 🗙                                           |                                                                                                    |                                                    |                   |        | •                               |
|---|--------------------------------------------------|---------------------------------------------------------------------|----------------------------------------------------------------------------------------------------|----------------------------------------------------|-------------------|--------|---------------------------------|
| 泉 | Ac                                               |                                                                     |                                                                                                    |                                                    |                   |        | , <sup>∠</sup> × <sup>des</sup> |
|   | Renovação Cadasi<br>Realiza a renovação do seu o | tral<br>cadastro junto à Semob<br>Número da autorização Data do pro | Data do próximo vencimento Atenção<br>09/02/2024 Sua autorização está em dias, restam 366 dias para a próxima renovação.<br>Marca Modelo Cor Ano<br>CHEVROLET CORSA BRANCA 2000<br>Chassi |                                                    |                   |        |                                 |
|   | - (25)                                           |                                                                     | Sua autorização está er                                                                                                    | m dias, restam <b>366</b> dias para a proxima reno | waçao.            |        |                                 |
|   |                                                  | Placa                                                               | Marca                                                                                                    | Modelo                                             |                   | Cor    | Ano                             |
|   |                                                  | JFU9964                                                             | CHEVROLET                                                                                                    | CORSA                                              |                   | BRANCA | 2000                            |
|   | Arthur Antunes Coimbra                           | Renavam                                                             |                                                                                                    |                                                    | Chassi            |        |                                 |
|   | Autorizatário desde<br>13/05/2015                | 738716679                                                           |                                                                                                    |                                                    | 9805D19401C107975 |        |                                 |
|   | Motoristas Auxiliares                            |                                                                     |                                                                                                    |                                                    |                   |        |                                 |
|   | Lionel Andrés Me                                 | essi                                                                |                                                                                                    |                                                    |                   |        |                                 |
|   | Antônio Augusto                                  | Rib                                                                 |                                                                                                    |                                                    |                   |        | RADIO TÁXI E COOPERATIVA →      |
|   |                                                  |                                                                     |                                                                                                    |                                                    |                   |        |                                 |
|   |                                                  |                                                                     |                                                                                                    |                                                    |                   |        |                                 |

Na seção de Rádio Táxi e Cooperativa, o usuário deve indicar se é membro de uma rádio táxi ou cooperativa. Se a resposta for sim, deve selecionar a qual pertence. Em seguida, deve clicar no botão "Documentos";

| O Workflow & ESM                                     | Centro de Experiência 🗙                                                                                                    |                                                                                                    |                                                 |
|------------------------------------------------------|----------------------------------------------------------------------------------------------------|----------------------------------------------------------------------------------------------------|-------------------------------------------------|
| Ac                                                   |                                                                                                    |                                                                                                    | ões 🗸 🗸 ões                                     |
| <b>&gt;</b>                                          |                                                                                                    |                                                                                                    | , × <sup>-</sup> ×                              |
| Renovação Cadastra<br>Realiza a renovação do seu cad | al<br>dastro junto à Semob                                                                                                    |                                                                                                    |                                                 |
|                                                      | Número da autorização Data do próximo vencimento Atenção                                                                                                    |                                                                                                    |                                                 |
|                                                      | 09/02/2024 Sua autorização está em                                                                                                    | n dias, restam <b>366</b> dias para a próxima renovação.                                                                                                    |                                                 |
|                                                      | COOPERATIVA E RÁDIO TÁXI                                                                                                    |                                                                                                    |                                                 |
|                                                      | Participa de alguma cooperativa ou rádio táxi? *                                                                                                    | Cooperativa e Rádio Táxi *                                                                                                    |                                                 |
|                                                      | Sim                                                                                                    | FEDERAL                                                                                                    |                                                 |
| Arthur Antunes Coimbra                               |                                                                                                    |                                                                                                    |                                                 |
| Autorizatario desde<br>13/05/2015                    |                                                                                                    |                                                                                                    |                                                 |
| Motoristas Auxiliares                                |                                                                                                    |                                                                                                    |                                                 |
| Lionel Andrés Mess                                   | i                                                                                                    |                                                                                                    |                                                 |
| Antônio Augusto Ril                                  | b CADOS DO VEÍCULO                                                                                                    |                                                                                                    | DOCUMENTOS →                                    |
|                                                      |                                                                                                    |                                                                                                    |                                                 |
|                                                      |                                                                                                    |                                                                                                    |                                                 |
|                                                      |                                                                                                    |                                                                                                    |                                                 |
|                                                      |                                                                                                    |                                                                                                    | _                                               |
|                                                      |                                                                                                    |                                                                                                    |                                                 |
|                                                      |                                                                                                    |                                                                                                    |                                                 |
|                                                      |                                                                                                    |                                                                                                    |                                                 |
|                                                      |                                                                                                    |                                                                                                    |                                                 |
|                                                      | Workflow & ESM  Renovação Cadastr<br>Realiza a renovação do seu ca<br>Arthur Antures Coimbra<br>Autorizatário desde<br>13/05/2015<br>Motoristas Auxiliares<br>Motoristas Auxiliares<br>Motoristas Auxiliares | Workflow & ESM       Centro de Experiência ×         Ac       Ac         Renovação Cadastral       Belize a renoveção do seu cadastro junto à Semob         Image: Activation de activação       Data do próximo vencimento       Atenção         OP(02/2024       Sua autorização está en       OP(02/2024         Image: Activativa de activatorização       OP(02/2024       Sua autorização está en         COOFERATIVA E RÁDIO TÁXI       Participa de alguma cooperativa ou rádio táxi?*       Sim         Image: Auxiliares       Sim       Sim         Image: Auxiliares       Image: Auxiliares       Sim         Image: Auxiliares       Image: Auxiliares       Sim         Image: Auxiliares       Image: Auxiliares       Image: Auxiliares         Image: Auxiliares       Image: Auxiliares       Image: Auxiliares         Image: Auxiliares       Image: Auxiliares       Image: Auxiliares         Image: Auxiliares       Image: Auxiliares       Image: Auxiliares         Image: Auxiliares       Image: Auxiliares       Image: Auxiliares         Image: Auxiliares       Image: Auxiliares       Image: Auxiliares         Image: Auxiliares       Image: Auxiliares       Image: Auxiliares         Image: Auxiliares       Image: Auxiliares       Image: Auxiliares | Image: Worldw & EM       Centra despectérie x * |

Na seção de Documentos, o usuário deve anexar todos os documentos necessários para a renovação do cadastro;

|   | Workflow & ESM                                       | Centro de Experiência ×                                                                                                    | •        |
|---|------------------------------------------------------|----------------------------------------------------------------------------------------------------|----------|
| 品 | Ac                                                   |                                                                                                    | Čes<br>X |
|   | Renovação Cadastra<br>Realiza a renovação do seu cad | al<br>dastro junto à Semob                                                                                                    | Â        |
|   |                                                      | Número da autorização         Data do próximo vencimento         Atenção           09/02/2024         Sua autorização está em dias, restam 366 dias para a próxima renovação.                      | - 8      |
|   | ~                                                    | DOCUMENTOS Advecede/document/download?uuid=163d6323-5397-d2d8-787d-0f442e1afc73 Data da expedicão * Nº CRM/DF *                                                                                    |          |
|   |                                                      | Atestado médico                                                                                                    | - 18     |
|   | Arthur Antunes Coimbra                               | /lowcode/document/download?uuid=acc6d6f2-d488-8c1d-6a5e-f67df3af8dfe Data da expedição *                                                                                                    | - 88     |
|   | Autorizatário desde<br>13/05/2015                    | Certidão criminal • 11/01/2023                                                                                                    | - 18     |
|   | Motoristas Auxiliares                                | /lowcode/document/download?uuid=dd98f9dd-b86b-c544-4181-4c409c51a1f9 Data da expedição *                                                                                                    | - 18     |
|   |                                                      | Certidao trabalhista                                                                                                    | - 18     |
|   | Lioner Andres Mess                                   | //owcode/document/download?uuid=c91b5127-2ad4-4799-3176-797H38707cd Data da expedição *                                                                                                    | - 18     |
|   | Antônio Augusto Ri                                   | ib//owcode/document/download?uuid=f854949c-05f3-9aff-fdf9-f8ca4beb734e Validade *                                                                                                    | - 18     |
|   |                                                      | CNH        Q0/07/2025                                                                                                    | - 88     |
|   |                                                      | /lowcode/document/download?uuid=0159f6ad-5c8c-d978-41e3-9d66921ff740 Digito da contribuição                                                                                                    | - 18     |
|   |                                                      | GUIA DA PREVIDÊNCIA                                                                                                    | - 88     |
|   |                                                      | /lowcode/document/download?uuid=1f6208c3-72a1-a5cb-f364-bf87b78545e1                                                                                                    | - 88     |
|   |                                                      |                                                                                                    | - 12     |
|   |                                                      | DECLARAÇÃO                                                                                                    |          |
|   |                                                      | Eu, Arthur Antunes Coimbra, Inscrito no CPF n° 74185296300, DECLARO, para fins de prova junto a Subsecretaria de Serviços / SEMOB, em cumprimento à Lei Distrital n° 5 323. de 7 de março de 2014: |          |
|   |                                                      | KADIO TÁXI E COOPERATIVA     Salvar E ENVIAR PARA VALIDAÇÃO      Salvar E ENVIAR PARA VALIDAÇÃO      Salvar E ENVIAR PARA VALIDAÇÃO                                                                |          |
|   |                                                      |                                                                                                    |          |

Clique nos botões para selecionar os documentos em seu computador. Somente arquivos no formato PDF são permitidos.

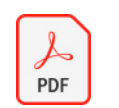

Após anexar todos os documentos, o usuário deve clicar no campo "Estou ciente" para confirmar que leu as cláusulas da declaração. Em seguida, pode escolher entre "Salvar" para continuar mais tarde ou "Salvar e enviar para validação" para concluir o processo e enviá-lo para a SEMOB;

|   | O Workflow & ESM                  | Centro de Experiência ×                                                                                                    |                  | •   |
|---|-----------------------------------|----------------------------------------------------------------------------------------------------|------------------|-----|
| 昂 | Ac                                |                                                                                                    | , <sup>κ</sup> > | őes |
|   |                                   | Número da autorização         Data do próximo vencimento         Atenção           09/02/2024         Sua autorização está em dias, restam 366 dias para a próxima renovação.                                                                                                    |                  | 1   |
|   |                                   | /lowcode/document/download?uuid=c91b5127-2ad4-4799-3176-797ff38707cd Data da expedição *                                                                                                    |                  |     |
|   |                                   | Certificado do curso 09/02/2023                                                                                                    |                  |     |
|   | с<br>оч                           | /lowcode/document/download?uuid=f854949c=05f3-9aff-fdf9-f8ca4beb734e Validade *                                                                                                    |                  |     |
|   | Arthur Antunes Coimbra            | CNH 20/07/2025                                                                                                    |                  |     |
|   | Autorizatário desde<br>13/05/2015 | /lowcode/document/download?uuid=0159f6ad-5c8c-d978-41e3-9d66921ff740 Digito da contribuição                                                                                                    |                  |     |
|   | Motoristas Auxiliares             | GUIA DA PREVIDÊNCIA                                                                                                    |                  |     |
|   |                                   | /lowcode/document/download?uuid=1f6208c3-72a1-a5cb-f364-bf87b78545e1                                                                                                    |                  |     |
|   | Lionel Andrés Mes                 | Si CERTIFICADO MEI                                                                                                    |                  |     |
|   | Antônio Augusto R                 | Ib_ DECLARAÇÃO<br>Eu Arthur Antunes Colimbra: Inscrito no CPF nº 74185296300. DECLARO, para fins de prova lunto a Subsecretaria de Servicos / SEMOR: em cumprimento à Lei Distrital nº 5.323. de 7 de marco de 2014:                                                                                                    |                  |     |
|   |                                   | 1) Não ser ocupante de cargo público no serviço público do Distrito Federal, União Estado ou Município;                                                                                                    |                  |     |
|   |                                   | 2) Não ser detentor de outorga de permissão ou autorização serviço público de qualquer natureza expedida pela Administração Pública federal, estadual municipal ou do Distrito Federal;                                                                                                    |                  |     |
|   |                                   | 3) Que as informações e os documentos apresentados junto à Subsecretaria de Serviços da Secretaria de Estado de Mobilidade, são verdadeiros e autênticos                                                                                                    |                  |     |
|   |                                   | Declaro ainda estar ciente das penalidades cabíveis, previstas no Artigo 299 do Código Penal, inverbis:                                                                                                    | ,                |     |
|   |                                   | *Art. 299 - Omitir, em documento público ou particular, deciaração que dele devia constar, ou nele inserir ou fazer deciaração falsa ou diversa da que devia ser com o fim de prejudicar direito, criar obrigação ou alterar a verdade sobre fato. Pena - reclusão, de 1 (um) a (crinco) anos, e multa, se público, e reclusão de 1 (um) a 3 (três) anos, e multa, se o documento particular". | a 5              |     |
|   |                                   | V Estou ciente.                                                                                                    |                  |     |
|   |                                   |                                                                                                    |                  |     |
|   |                                   | C RADIO TÁXI E COOPERATIVA                                                                                                    |                  |     |
|   |                                   |                                                                                                    |                  |     |
|   |                                   |                                                                                                    |                  | -   |
|   |                                   |                                                                                                    |                  |     |
|   |                                   |                                                                                                    |                  |     |

**12** A solicitação de renovação cadastral é enviada à SEMOB e aguarda avaliação;

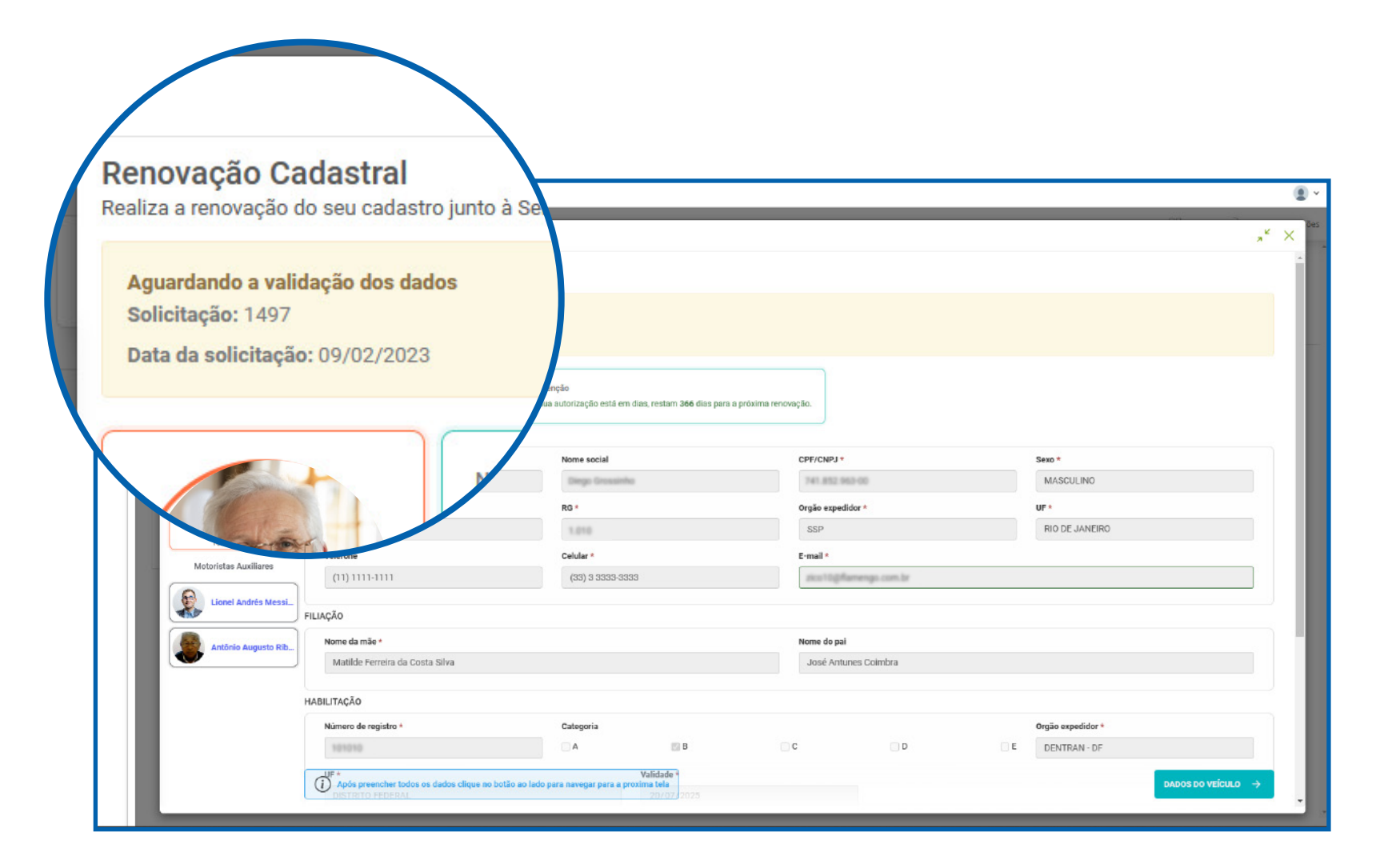

Caso o pedido seja negado, o usuário será informado por e-mail ou na área de renovação cadastral sobre as informações ou documentos que precisam ser corrigidos para a reavaliação pela SEMOB. Nessa situação, o usuário deve realizar novamente a renovação cadastral, corrigindo as informações ou documentos indicados na mensagem.

| <b>Solicitação recusada</b><br>SNH não legível. Por favor, | anexar arquivo PDF legí | vel. nção<br>autorização está em dia | s, restam <b>366</b> dias para a p | róxima renovação. |              |                |  |
|------------------------------------------------------------|-------------------------|--------------------------------------|------------------------------------|-------------------|--------------|----------------|--|
| 2000                                                       |                         | Nome social                          |                                    | CPF/CNPJ *        |              |                |  |
|                                                            | Número da au            | storiz Rg.                           |                                    | Oraão expedi      | lor *        | UF*            |  |
|                                                            | 10101010                | 1.010                                |                                    | SSP               |              | RIO DE JANEIRO |  |
| Law Brit                                                   | N II                    | Celular *                            |                                    | E-mail *          |              |                |  |
|                                                            | DADOS PESS              | (33) 3 3333-3333                     |                                    | 2kor10g/fa        | mengo.com.br |                |  |
|                                                            |                         |                                      |                                    | Nome do pai       |              |                |  |
|                                                            |                         |                                      |                                    | José Antur        | es Coimbra   |                |  |
|                                                            | ura da Costa Silva      |                                      |                                    |                   |              |                |  |
|                                                            | Habilitação             |                                      |                                    |                   |              |                |  |

14 Caso o pedido seja aceito, o usuário receberá um e-mail de confirmação e uma notificação na área de renovação cadastral informando a data da próxima renovação.

| Workflow & ESM | Centro de Experiência ×                                                                                                    |                                        |                                                                                           |                                          |            |
|----------------|----------------------------------------------------------------------------------------------------|----------------------------------------|-------------------------------------------------------------------------------------------|------------------------------------------|------------|
| Buscar         | A                                                                                                    |                                        |                                                                                           |                                          | , K        |
|                | Renovação Cadastral         Braitz a renovação do seu cadastro jurto à ser         Interior do seu cadastro jurto à ser         Interior Antries Cointea         Autorizativo dece         13/05/2015         Intorista Auxiliares         Interior Antries Marcial         Interior Antries Marcial         Interior Antries Marcial         Interior Augusto Riba         Interior Augusto Riba         HABILITAÇÃO         HABILITAÇÃO | está em dias, restam <b>366</b> dias p | eara a próxima renovação.<br>CPF/CNPJ *<br>Orgão expedidor<br>SSP<br>José Antunes Coimbra | Sexo *<br>MASCULIN<br>UF *<br>RIO DE JAN | 0<br>LEIRO |
|                | Número de registro *                                                                                                    | Categoria                              |                                                                                           | Orgão expedid                            | for *      |
|                | 101010                                                                                                    | A B                                    | _ C _ D                                                                                   | E DENTRAN-                               | DF         |
|                | UF *                                                                                                    | Validade *                             |                                                                                           |                                          |            |
|                | DISTRITO FEDERAL                                                                                                    | 20/07/2025                             |                                                                                           |                                          |            |
|                |                                                                                                    |                                        |                                                                                           |                                          |            |

#### Atualização de Dados Pessoais

15

Em "Demais atividades por categoria" localize e clique na aba taxista. Em seguida, clique no botão "Condutores";

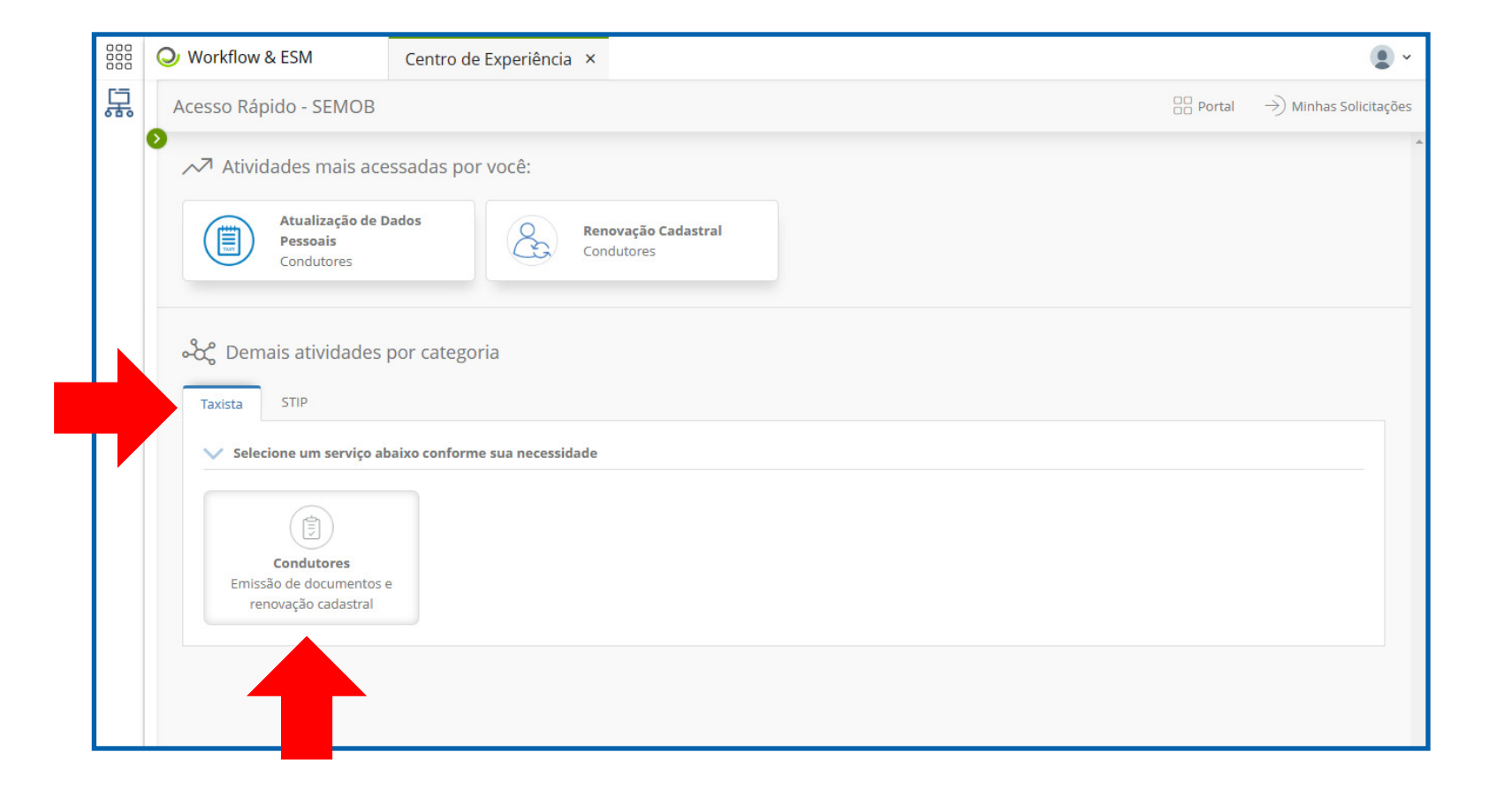

# Atualização de Dados Pessoais

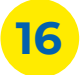

**16** Clique no botão "Atualização de Dados Pessoais";

|   | O Workflow & ESM                             | Centro de Experiência 🛛 ×                                                                                                    |          | •                             |
|---|----------------------------------------------|----------------------------------------------------------------------------------------------------|----------|-------------------------------|
| 봆 | Acesso Rápido - SEMOB                        |                                                                                                    | D Portal | ightarrow Minhas Solicitações |
|   | Atividades mais ace                          | ssadas por você:                                                                                                    |          | -                             |
|   | Atualização de D<br>Pessoais<br>Condutores   | ados Renovação Cadastral<br>Condutores                                                                                                    |          |                               |
|   | کی Demais atividades                         | oor categoria                                                                                                    |          |                               |
|   | <ul> <li>Selecione a atividade co</li> </ul> | rrespondente a sua necessidade                                                                                                    |          | ( VOLTAR                      |
|   | Buscar atividades                            |                                                                                                    |          |                               |
|   | Renovação C.<br>Condutores<br>Realiza a reno | dastral       Emitir documentos       Atualização de Dados         ação do seu       Condutores       Pessoais         Emissão de extrato de auto       Condutores       Atualiza os dados pessoais |          |                               |
|   |                                              |                                                                                                    |          |                               |

#### Atualização de Dados Pessoais

17 Na seção de Atualização de Dados Pessoais, são exibidas as informações cadastrais do taxista. As informações editáveis podem ser alteradas pelo usuário. Após as alterações, é necessário clicar no botão "Atualizar" para que as mudanças sejam salvas.

| Atualiza os dados pessoal DADOS PESSOAIS  | Atualiza os dados pessoals           DADOS PESSOAIS |                 |               |                                     |                    |                |   |
|-------------------------------------------|-----------------------------------------------------|-----------------|---------------|-------------------------------------|--------------------|----------------|---|
| Nome *                                    | No                                                  | me social       |               | CPF/CNPJ *                          | 5                  | lexo *         |   |
| Arthur Antunes Colmbra                    | a D                                                 | liego Grossinho |               | 741.852.963-00                      |                    | MASCULINO      |   |
| Data de nacimento *                       | RG                                                  | •               |               | Orgão expedidor *                   |                    | JF *           |   |
| 03/03/1953                                | 1                                                   | 010             |               | SSP                                 |                    | RIO DE JANEIRO | • |
| Telefone                                  | Cel                                                 | lular *         |               | E-mail *                            |                    |                |   |
| (11) 1111-1111                            | G                                                   | 33) 33333-3333  |               | zico10@flamengo.com.br              |                    |                |   |
| Nome da mãe *<br>Matilde Ferreira da Cost | la Silva                                            |                 |               | Nome do pai<br>José Antunes Coimbra |                    |                |   |
| CEP *                                     |                                                     |                 | Endereço *    |                                     | Bairro *           |                |   |
| 72450040                                  |                                                     |                 | Quadra 4 N 48 |                                     | Setor Leste (Gama) |                |   |
| UF *                                      |                                                     |                 |               | Região administrativa *             |                    |                |   |
| DISTRITO FEDERAL                          |                                                     |                 | *             | Gama                                |                    |                |   |
| ATUALIZAR                                 |                                                     |                 |               |                                     |                    |                |   |

# Secretaria de Transporte e Mobilidade

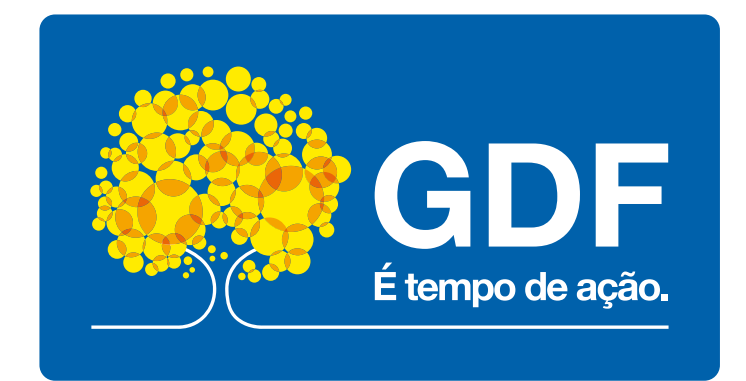